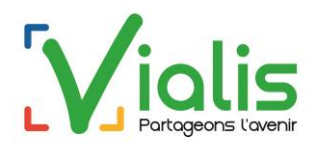

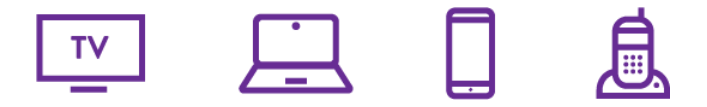

## Espace Client Vialis TV, Internet et Téléphonie

Vialis met à votre disposition un espace client dédié : https://espaceclient.vialis.net.

Parmi les fonctionnalités proposées, il est notamment possible de :

- Visualiser vos factures, en disposer sous format PDF, et les imprimer ;
- Payer votre facture en ligne, si votre abonnement n'est pas prélevé ;
- Gérer vos coordonnées bancaires en cas de prélèvement automatique ;
- Retrouver les services Vialis auxquels vous avez souscrits ;
- Modifier vos coordonnées de contact et de facturation.

L'Espace Client TV, Internet et Téléphonie de Vialis est un service gratuit sécurisé et disponible 7j/7, 24h/24.

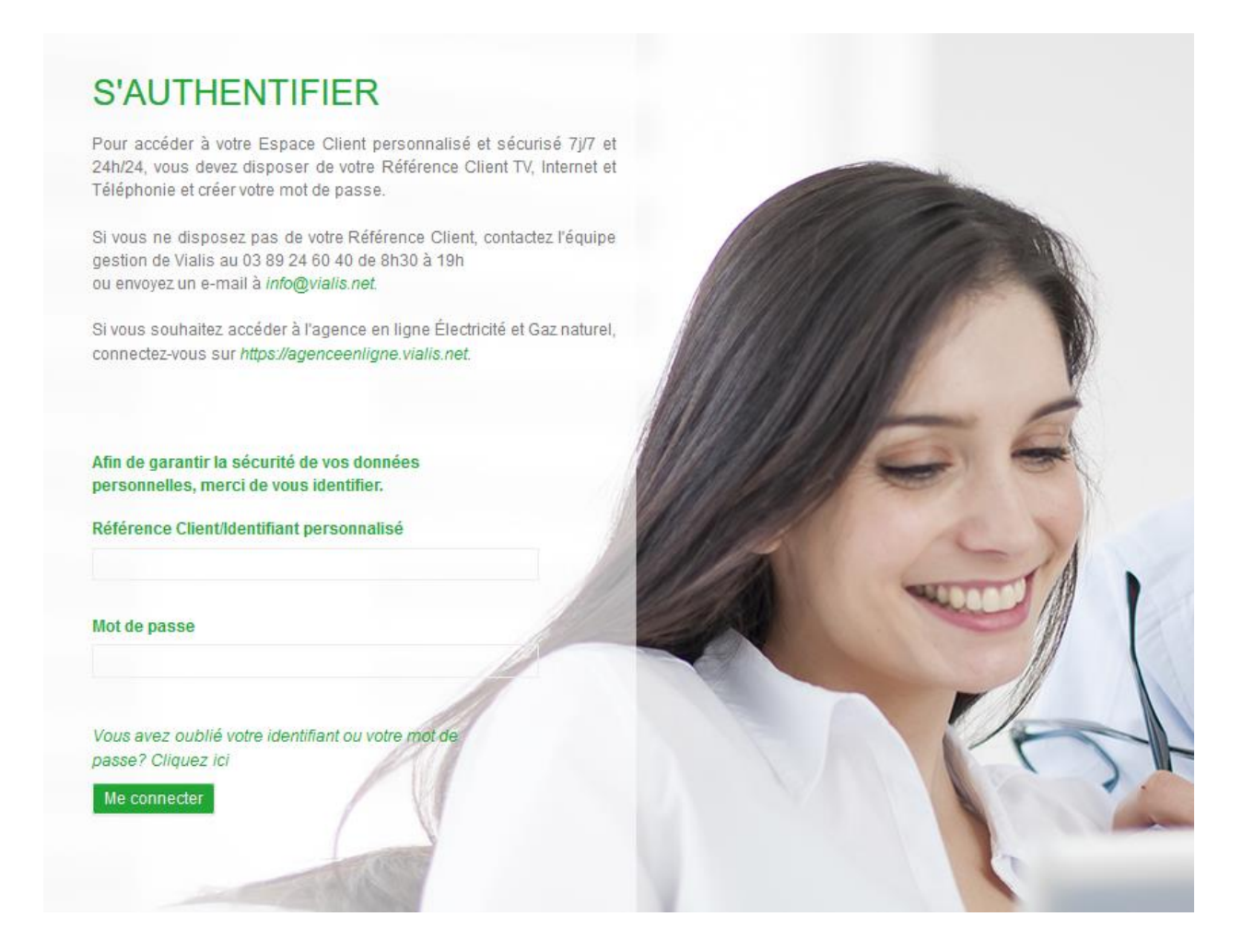

## 01. Connexion :

L'accès à l'Espace Client Vialis se fait via un identifiant (votre référence client) et un mot de passe.

1 : Vous accédez pour la première fois à l'Espace Client : Une fois votre souscription d'abonnement enregistrée par Vialis, rendez-vous sur <u>https://espaceclient.vialis.net</u> : saisir votre référence client (qui se trouve sur votre contrat, votre facture ou sur le mail de notification de mise à disposition de vos factures, **sans Ie V**) et cliquez sur **Mot de passe oublié**. Vous êtes alors redirigé (e) vers la page ci-dessous :

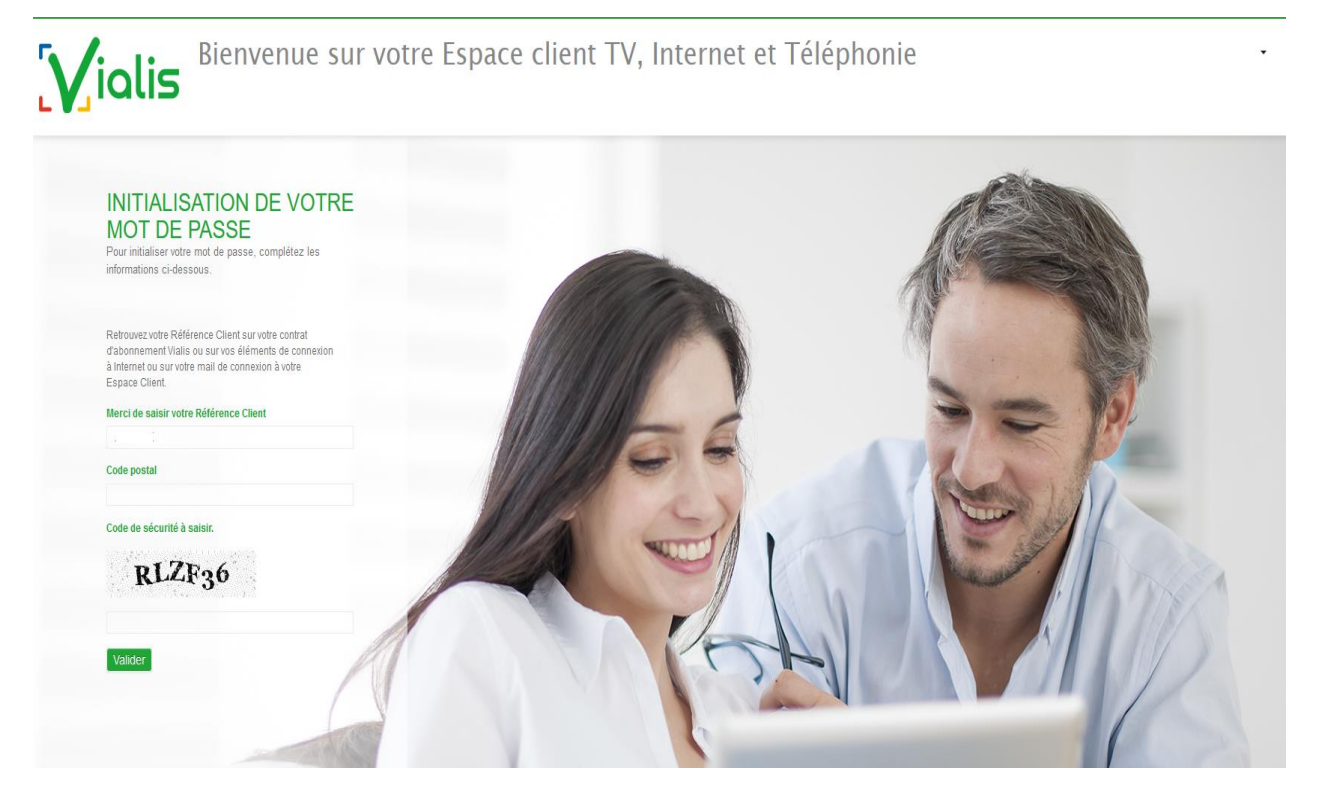

Après la saisie de votre référence client (sans le **V**), du code postal de la ville de votre contrat, et du code de sécurité, vous aurez une confirmation de prise en compte de votre demande, avec l'information de l'adresse mail sur laquelle vous a été envoyé un lien.

| INITI,<br>MOT | ALISATION<br>DE PASSE                                                                         | DE                                     | VOTRE                 |  |
|---------------|-----------------------------------------------------------------------------------------------|----------------------------------------|-----------------------|--|
|               | Vous recevrez proch-<br>pour initialiser votre<br>l'adresse c*******@<br>consulter vos spams. | ainement un<br>mot de pass<br>fr, pens | lien<br>se à<br>sez à |  |
|               |                                                                                               |                                        | Retour                |  |

#### Attention : le lien de réinitialisation n'est valable que 15 mn

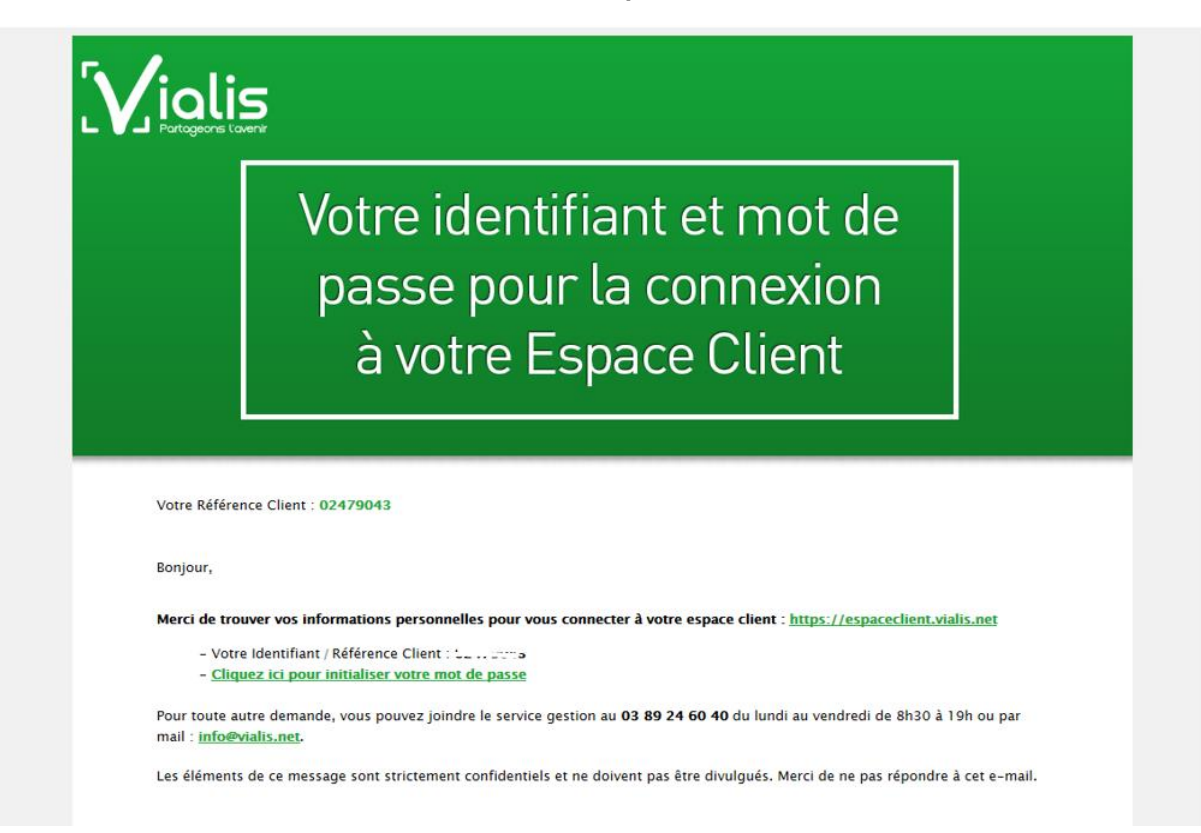

Après avoir cliqué sur 'Cliquez ici', vous arrivez sur cette page où vous pouvez saisir votre nouveau mot de passe respectant les critères de sécurité

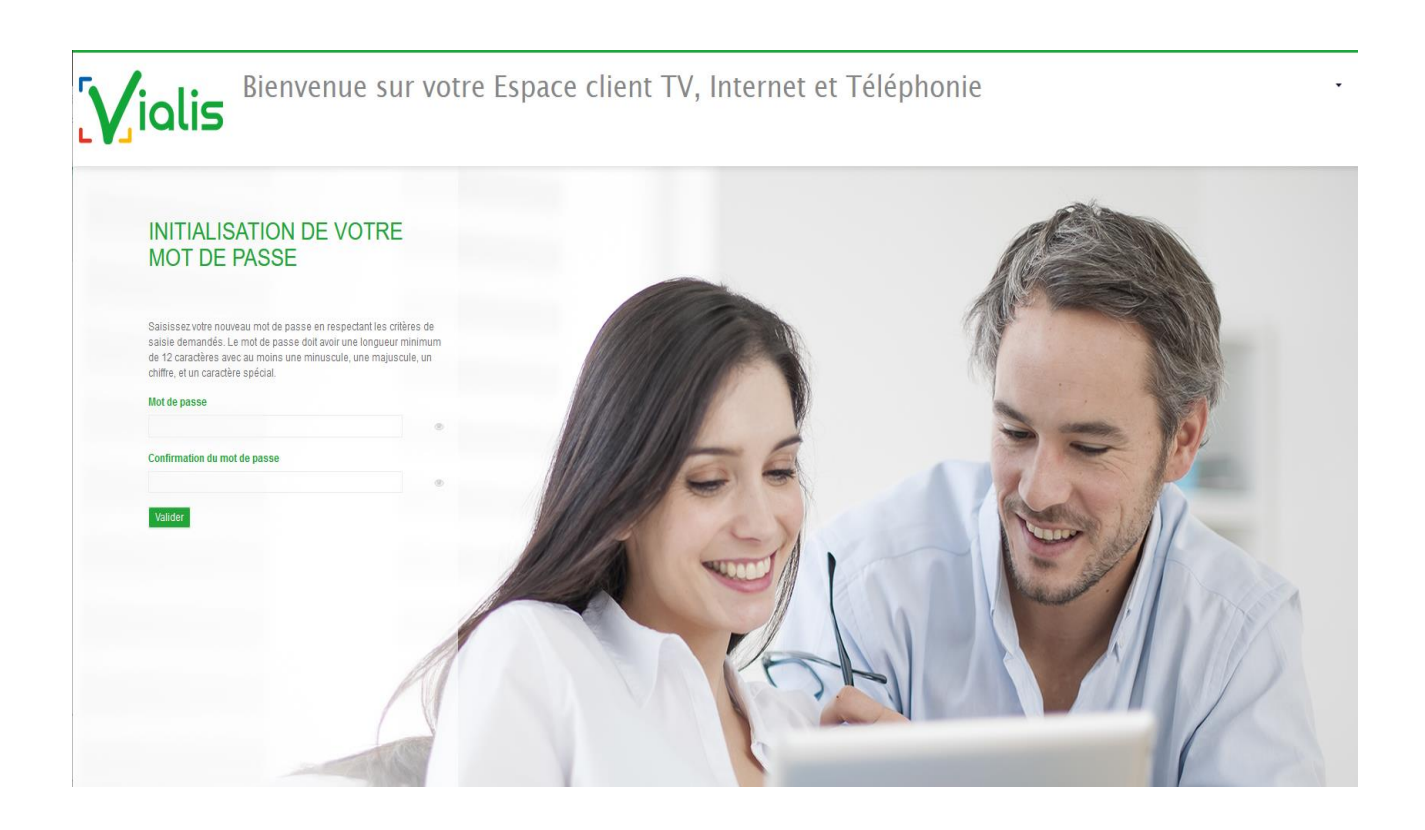

| INITIALISA          | TION DE VOTRE |  |
|---------------------|---------------|--|
| MOT DE PA           | ASSE          |  |
|                     |               |  |
|                     |               |  |
|                     |               |  |
| Vous pouvez vous au | uthentifier.  |  |

Vous êtes alors redirigé(e) vers la page d'accueil. Saisissez votre référence client et votre mot de passe.

2 : Vous êtes déjà inscrit sur l'Espace Client : Lors de la saisie de votre mot de passe, il vous est demandé de saisir un mot de passe respectant les critères de sécurité. Le mode opératoire ensuite d'accès à l'Espace Client est le même que pour la première connexion ci-dessus (cf 1 : Vous accédez pour la première fois à l'Espace client).

A noter que vous si avez oublié votre mot de passe lors d'une prochaine connexion, de même, le mode opératoire est identique.

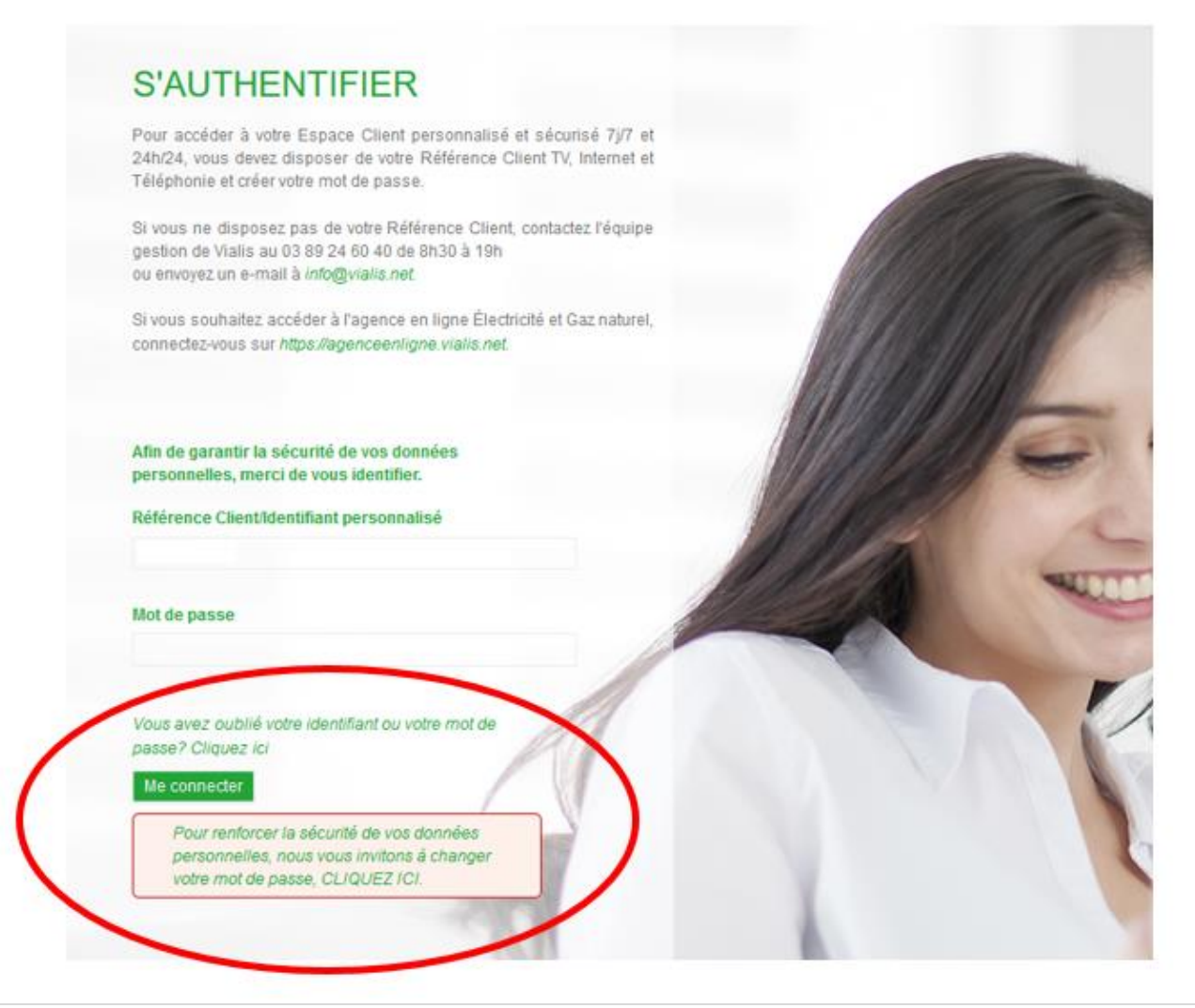

## 02. Page d'accueil :

Une fois connecté(e), vous accédez à la page d'accueil de votre compte dans l'Espace Client.

En un coup d'œil, vous y retrouvez :

- Les informations liées à votre contrat : votre référence client, nom(s) du ou des titulaires du contrat et adresse postale de votre installation.
- Un récapitulatif synthétique de l'offre que vous avez souscrite.

| ialis                                                       | NOM CLIENT(E)▼                |
|-------------------------------------------------------------|-------------------------------|
| Mon dossier 👻 Mes services 👻 Mes factures Payer en ligne Me | s données 👻 Contactez-nous    |
| eil                                                         |                               |
| Bienvenue                                                   | MON OFFRE ACTUELLE            |
| Votre Espace Client est sécurisé                            | Offre Confort                 |
|                                                             | OFFRE TV                      |
| Mesinformations                                             | TV EMOTION                    |
| Référence Client : 01776108                                 | OPTIONS                       |
| Nom                                                         | Pour accès aux chaines CANAL+ |
| NOM CLIENT(E)                                               | OFFRE INTERNET                |
| Adresse d'installation :                                    | EXTREME                       |
| ADRESSE POSTALE<br>68000 COLMAR                             |                               |
|                                                             |                               |
|                                                             |                               |
|                                                             |                               |

#### 03. Vos services :

Retrouvez l'intégralité de vos abonnements Vialis (TV et option(s), Internet, Téléphonie fixe et mobile) dans l'onglet « **Mes services** ».

| Vialis                      |                                                              | NOM CLIENT(E                  |
|-----------------------------|--------------------------------------------------------------|-------------------------------|
| Mon dossier - Mes services  | <ul> <li>Mes factures Payer en ligne Mes données </li> </ul> | Contactez-nous                |
| ₀ 🖵 Mon offre TV            | Mon offre de Téléphone                                       |                               |
| Mon offre TV                | Mon offre téléphonie fixe                                    | MON OFFRE ACTUELLE            |
| Mes options                 | Mes forfaits                                                 | Offre Confort                 |
| B Mon offre Internet        |                                                              | OFFRE TV                      |
| Mon offre Internet          | Mon offre mobile                                             | TV EMOTION                    |
| Référence Client : 01776108 |                                                              | OPTIONS                       |
| Nom                         |                                                              | Pour accès aux chaines CANAL+ |
| NOM CLIENT(E)               |                                                              | OFFRE INTERNET                |
| Adresse d'installation :    |                                                              | EXTREME                       |
| 68000 COLMAR                |                                                              |                               |
|                             |                                                              |                               |
|                             |                                                              |                               |
|                             |                                                              |                               |

#### 04. Gestion de données de VOS connexion:

Dans la rubrique « Mes données », « Mon profil », vous pouvez créer et modifier votre identifiant et/ou personnaliser votre mot de passe.

| MES ÉLÉMENTS DE CON                                                                           | NEXION À L'ESPACE CLIEN                     | IT       |
|-----------------------------------------------------------------------------------------------|---------------------------------------------|----------|
| vous pouvez creer et modifier voue identifiant person                                         | anse erou voire mor de passe.               |          |
| Non identifiant personnalisé actuel est :<br>liquez sur votre identifiant pour le modifier. : | Veuillez saisir votre ancien mot de passe : |          |
| clientXXX                                                                                     | Nouveau mot de passe                        |          |
|                                                                                               | Confirmez votre nouveau mot de passe :      |          |
|                                                                                               |                                             | Modifier |

#### 05. Gestion de vos données personnelles:

En cas de changement de numéro de téléphone, fixe ou mobile, ou d'adresse mail de contact, cliquez sur « Mon dossier », « Mes données personnelles » pour indiquer le ou les changement(s) à Vialis.

Cliquez sur « Valider » pour enregistrer toute modification.

Si vous modifiez votre adresse mail, pensez également à modifier votre mail de mise à disposition de vos factures (cf point 07 de ce document).

| vos coord                                                         | onnées personnelles de contact                  |                                                                                                    |
|-------------------------------------------------------------------|-------------------------------------------------|----------------------------------------------------------------------------------------------------|
| MES NUMÉROS                                                       | DE TÉLÉPHONE DE CONTACT                         |                                                                                                    |
| Vous pouvez saisir vo                                             | s numéros de téléphone de contact ou les mo     | difier puis cliquez sur "Valider".                                                                                    |
| Mes numéros de télé                                               | phone :                                         |                                                                                                    |
| Mobile :                                                          | 03.89.00.00.00                                  |                                                                                                    |
| Domicile :                                                        | 06.00.00.00                                     |                                                                                                    |
| Autre/International :                                             |                                                 |                                                                                                    |
| MON ADRESSE                                                       | E-MAIL DE CONTACT                               |                                                                                                    |
|                                                                   |                                                 |                                                                                                    |
|                                                                   | est utilisée uniquement par Vialis pour vous co | mmuniquer des informations. Vous pouvez soit en saisir une, soit modifier celle actuelle, puis cliquer sur "Valider". |
| Cette adresse e-mail                                              | te contact actualle est                         | Saisissez votre nouvelle adresse e-mail de contact :                                                                  |
| Cette adresse e-mail<br>Votre adresse e-mail<br>client@vialis.net |                                                 |                                                                                                    |
| Cette adresse e-mail<br>Votre adresse e-mail<br>client@vialis.net |                                                 | Confirmez votre nouvelle adresse e-mail de contact :                                                                  |

# 06. Consultation de vos factures:

L'ensemble de vos factures sur 12 mois glissants est disponible dans l'onglet « **Mes factures** ». Vous pouvez les consulter directement en cliquant sur l'icône pdf ou les télécharger et les enregistrer sur votre poste informatique.

| € MES FACTURES                                                |                                          |                                    |   |
|---------------------------------------------------------------|------------------------------------------|------------------------------------|---|
| Retrouvez vos factures sur 12 mois glissants.                 |                                          |                                    |   |
| /ous pouvez les consulter directement en cliquant sur l'icône | PDF ou les télécharger voire les enregis | trer sur votre poste informatique. |   |
| Factures :                                                    |                                          |                                    |   |
|                                                               |                                          |                                    |   |
| Date facture                                                  | N° facture                               | Montant total de la facture        |   |
| Facture du 25/09/2019                                         | TXXXXXXX                                 | XX,XX €                            | T |
| Facture du 27/08/2019                                         | TXXXXXXX                                 | XX,XX €                            | 1 |
| Facture du 29/07/2019                                         | TXXXXXXX                                 | XX,XX €                            | T |
| Facture du 26/06/2019                                         | TXXXXXXX                                 | XX,XX €                            | T |
| Facture du 27/05/2019                                         | TXXXXXXXX                                | XX,XX €                            | T |
| Facture du 25/04/2019                                         | TXXXXXXX                                 | XX,XX €                            | T |
| Facture du 26/03/2019                                         | TXXXXXXX                                 | XX,XX €                            | T |
| Facture du 25/02/2019                                         | TXXXXXXX                                 | XX,XX €                            | T |
| Facture du 28/01/2019                                         | TXXXXXXX                                 | XX,XX €                            | T |
| Facture du 19/12/2018                                         | TXXXXXXX                                 | XX,XX €                            | T |
| Facture du 26/11/2018                                         | TXXXXXXX                                 | XX.XX €                            | T |
|                                                               |                                          |                                    |   |

## 07. Prélèvement automatique :

En cas de prélèvement automatique, vous pouvez modifier vos coordonnées bancaires, choisir la date de prélèvement et l'adresse mail de notification de mise à disposition de vos factures sur votre Espace Client, en vous rendant dans « **Mon dossier** », « **Mode de paiement** ».

Vous pouvez alors :

- Modifier votre compte bancaire actuel pour le prélèvement de vos factures (supprimez le contenu de la zone IBAN actuel et saisissez votre nouvel IBAN) ;
- Changer la date de prélèvement de vos factures ;
- Modifier l'adresse e-mail de notification actuelle ;
- Demander à être notifié(e) par e-mail de la mise à disposition de vos factures sur votre Espace Client (cochez « Notification de la mise à disposition par e-mail de mes factures ») et saisir une adresse email.

Cliquez sur « Valider » pour enregistrer toute modification.

| Accueil / | Mon dossier / | Mode de paiement                                                                                                | de vos factures |
|-----------|---------------|----------------------------------------------------------------------------------------------------|-----------------|
|           |               | the second second second second second second second second second second second second second second second se |                 |

| <ul> <li>vous pouvez modifier :</li> <li>votre compte bancaire actu</li> <li>la date de prélèvement de</li> <li>ou demander d'être notifié(<br/>factures) et saisissez une ac</li> <li>l'adresse e-mail de notifica</li> <li>Puis cliquez sur "Valider".</li> </ul> | uel pour le prélèvement de vos factures (supprimez le contenu de la zone IBAN actuel et saisissez votre nouvel IBAN),<br>vos factures,<br>(e) par e-mail de la mise à disposition de vos factures sur votre Espace Client (cochez "Notification de la mise à disposition par e-mail de mes<br>dresse e-mail,<br>tion actuelle. |
|----------------------------------------------------------------------------------------------------|----------------------------------------------------------------------------------------------------|
| Paiement par prélèvement bancaire                                                                                                    |                                                                                                    |
| IBAN*                                                                                                    | FR000000000000000000000000000000000000                                                                                                    |
| BIC *                                                                                                    | 2000000000                                                                                                    |
| Choix de la date de prélèvement *                                                                                                    | 05                                                                                                    |
| Notification de la mise à disposition                                                                                                    | n par e-mäil de votre facture<br>client@vialis.net                                                                                                    |
| E-mail *                                                                                                    |                                                                                                    |
| E-mail*                                                                                                    |                                                                                                    |
| E-mail *<br>dresse de facturation :<br>IOM CLIENT(E)<br>INSESSE POSTALE<br>I8000 COLMAR                                                                                                    |                                                                                                    |

#### 08. Paiement en ligne :

Vous pouvez payer vos factures en ligne directement depuis votre compte dans l'Espace Client depuis l'onglet « Payer en ligne ». La prise en compte de votre règlement est immédiate.

Attention :

- Seul le paiement par carte bancaire est accepté ;
- Avant d'effectuer votre paiement, saisissez ou modifiez votre adresse e-mail de contact. Vous recevrez une confirmation de paiement à cette adresse.

| cueil / Payer en ligne                                                                                    |                                                                                            |
|----------------------------------------------------------------------------------------------------|--------------------------------------------------------------------------------------------|
|                                                                                                    |                                                                                            |
| Votre dossier est à jour.<br>Attention : La prise en compte de votre règlement est effectif dans les 24h. |                                                                                            |
| Seul le paiement par carte bancaire est accepté.<br>Saisissez un montant (format : 0,00) 0.00             | Effectuer un paiement                                                                      |
| Avant d'effectuer votre paiement, saisissez ou modifiez votre adresse e-mail d                            | e contact. Vous recevrez une confirmation de paiement sur cette adresse e-mail de contact. |
| client@vialis.net<br>Modifier                                                                             |                                                                                            |

#### 09. Contact Vialis :

Vous pouvez contacter Vialis et donc formuler une demande directement depuis votre Espace Client en remplissant le formulaire « **Contactez-nous** ». Votre mail sera directement envoyé au bon service, cela facilitera le traitement de votre demande.

| Mon dossier - Mes services - Mes factures Payer en ligne Mes données - Contactez-nous                              |
|----------------------------------------------------------------------------------------------------|
| Accueil / Contactez-nous                                                                                           |
| CONTACTEZ-NOUS                                                                                                    |
| Votre demande<br>Mise à jour données client •<br>Merci de saisir votre message :                                   |
|                                                                                                    |
| Valider                                                                                                    |
| Vous cherchez un point d'accueil partenaire de Vialis?                                                             |
| Pour vous accompagner, retrouvez sur cette page le point d'accueil partenaire de Vialis le plus près de chez vous. |

### 10. Données personnelles

Vous pouvez consulter notre Politique de données personnelles à l'article 26 de nos <u>Conditions Générales de</u> <u>Vente</u>, disponibles sur notre <u>site internet</u>.